## How to create a profile on Building Control Register.ie

## Creating an account:

When in the main website area of Building Control Register.ie <u>http://www.buildingcontrolregister.ie/</u> and click on the "sign up now for 30 day free trial" or the "register" button at top right of screen you will be taken to registration page as below

| CONTROL<br>Register.ie |                 |   |  |
|------------------------|-----------------|---|--|
| Register               |                 |   |  |
| Email                  |                 |   |  |
| Name                   |                 |   |  |
| Password               |                 |   |  |
| Confirm Password       |                 |   |  |
| County                 | Select a county | • |  |

© Copyright 2014 Building Control Register Terms & Conditions | Privacy Policy Website: format.ie

Fill in all the fields including your password (please note that your password is encrypted so if you loose it you will have to re set the password) and please select the county and then press submit. You will then receive a message as below

| Building<br>CONTROL<br>Register.ie |                                  |                                                                                                    |
|------------------------------------|----------------------------------|----------------------------------------------------------------------------------------------------|
| Register                           |                                  |                                                                                                    |
| Email                              | buildingcontrolregister@gmail.cc | Creation are an event has been availed A                                                                                           |
| Name                               | Sean Clancy                      | Great, an account has been created. A<br>verification email has been sent to your<br>email address. Please follow the link in this |
| Password                           |                                  | email to activate your new profile.                                                                                                |
| Confirm Password                   |                                  | Check your spam folder if the message                                                                                              |
| County                             | Sligo                            | does not appear in your inbox                                                                                                    |
|                                    | Register                         |                                                                                                    |
|                                    |                                  |                                                                                                    |

© Copyright 2014 Building Control Register Terms & Conditions | Privacy Policy Website: format.ie

Now go to your e mail account and you will have received an e mail from our account set up section , please click on the link in this e mail to confirm your registration (if link does not work then copy and paste into your address bar), the e mail you receive will be similar to below:

| Build | ing Control Registration Account Activation Index x                                                      |                            | ē |  |
|-------|----------------------------------------------------------------------------------------------------|----------------------------|---|--|
| •     | info@buildingcontrolregister.ie<br>to me                                                                 | 11:27 AM (3 minutes ago) 🖧 | 4 |  |
|       | Hi,                                                                                                    |                            |   |  |
|       | Your Building Control Registration account is now ready for you to activate.                             |                            |   |  |
|       | Please follow this link to activate your profile: http://buildingcontrolregister.ie/activate/?atvc=37277 | 6401621374272              |   |  |
|       | If you think you have received this email in error please let us know.                                   |                            |   |  |
|       | If you have any other queries contact us at info@buildingcontrolregister.ie, we will be happy to hel     | p.                         |   |  |
|       | Warm Regards                                                                                             |                            |   |  |
|       | Building Control Registration                                                                            |                            |   |  |

Once you click this link you will receive the following message and your profile is now active

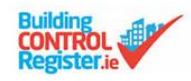

## **Profile Activation**

Profile Activation

Your profile has been activated. Click here to login.

© Copyright 2014 Building Control Register Terms & Conditions | Privacy Policy Website: format.ie

You may now use the "Click here to login" as shown above or go to the "Login" button on the website <u>http://www.buildingcontrolregister.ie/</u> and enter your e mail address and your password and click "login" as below

| CONTRO<br>Registe |                                              |
|-------------------|----------------------------------------------|
| Logi              | n                                            |
| Your Email        | buildingcontrolregister@gmail.cc             |
| Password          |                                              |
| By logging        | n you are agreeing to our Terms & Conditions |
|                   |                                              |

You are then taken to the "Account" page or home dashboard area where you create projects and create contacts and create calendars.

## See the Help Button inside for further Instructions